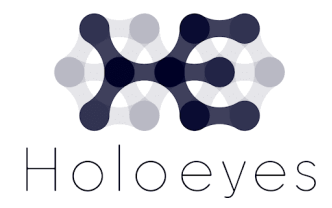

# VR / MRヘッドセット 準備とセットアップ

### VRヘッドセット購入に関して

- Meta Quest シリーズ (没入型 / 非透過型)

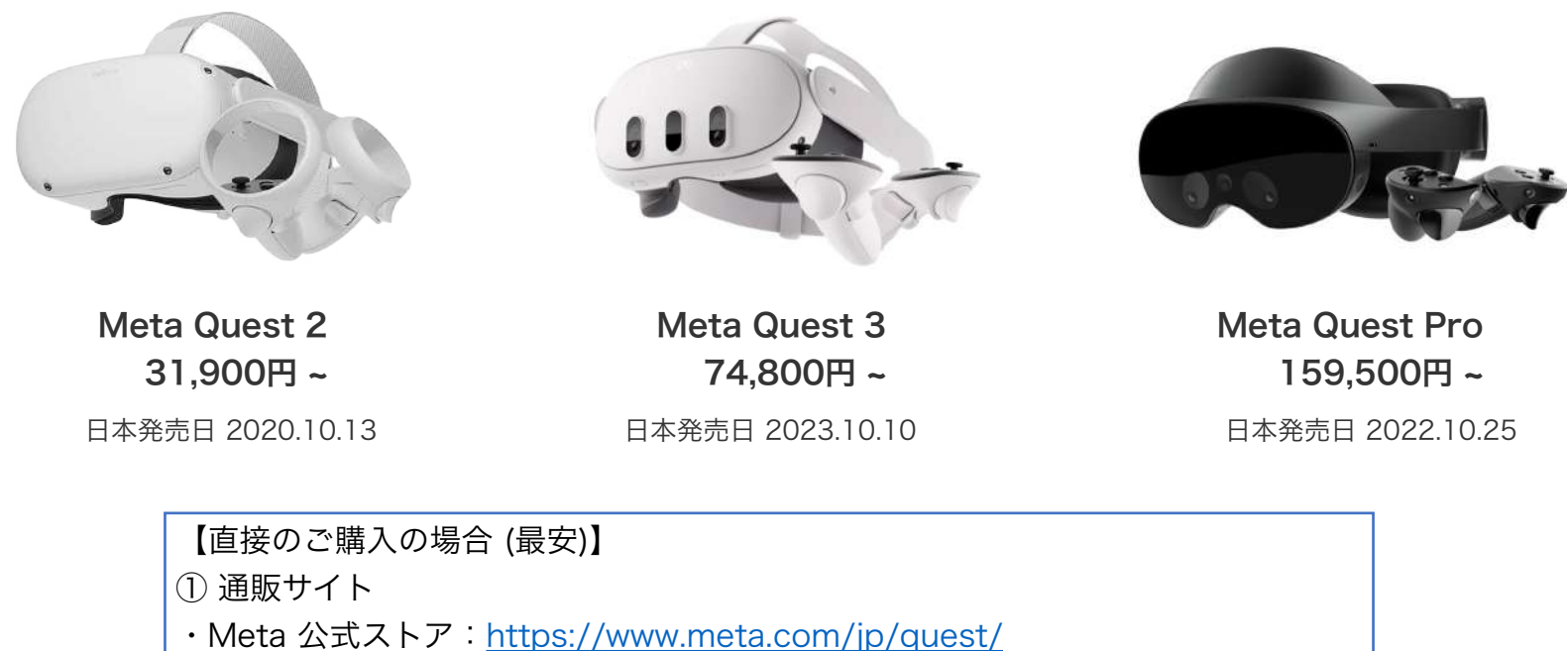

- アマゾンジャパン
- ② 家電量販店 (お取り扱いのない機種もございます)
- ・ビックカメラ、エディオン、コジマ、ソフマップ、ヤマダデンキ、ヨドバシカメラ

【Holoeyes 販売パートナーからご購入の場合】

一部のHoloeyes 販売パートナーも取扱可能です。

VR / MR ヘッドセットは、発売開始からの経過年数に応じて メーカーサポートの終了が近づく可能性がございますので、ご留意ください。

VR / MR ヘッドセットは、発売開始からの経過年数に応じて メーカーサポートの終了が近づく可能性がございますので、ご留意ください。

## MRヘッドセット購入に関して

### - HoloLens 2 (透過型)

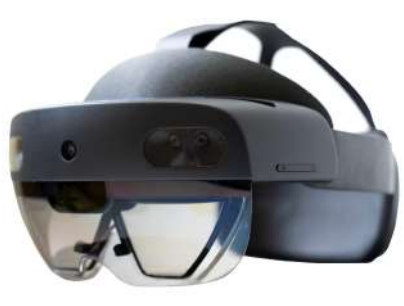

購入の場合

日本発売日 2019.11.7

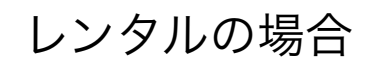

 Microsoft 公式サイト <u>https://www.microsoft.com/ja-jp/hololens/buy</u> 本体価格 422,180円 (税・送料込

② Microsoft 認定販売代理店

・大塚商会 など

https://www.otsuka-shokai.co.jp/products/microsoft/hololens/

③ Holoeyes販売パートナー(代理店) 一部のHoloeyes 販売パートナーも取扱可能です。 横河レンタ・リース 株式会社 https://www.yrl.com/mp/hololens/

レンタル料金 月額 1~3カ月 60,000円 4~6ヶ月 45,000円

1カ月以下または6カ月以上のレンタルについては別途ご相談。 延長・解約も可能。

※ 横河レンタ・リース (株) HPより

# Meta Questのセットアップについて

### - Meta Questに加えて事前にスマートフォン端末とWi-Fi環境をご準備ください

Step1:スマートフォンでの準備

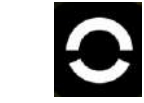

Meta Questモバイルアプリ(Meta Horizon)をインストール
Metaアカウントの作成とアプリのサインイン

Step2: Meta Quest でのセットアップ

VRゴーグル内で流れる動画内指示に従って進めます

Step3: Meta Questとモバイルアプリのペアリング

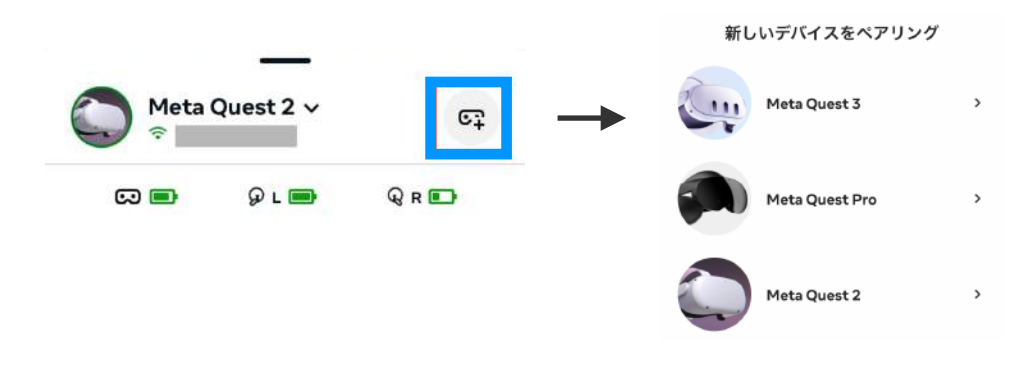

#### **Step4:Holoeyes MD アプリケーションのインストール** Meta ストアから Holoeyes MD のアプリを検索

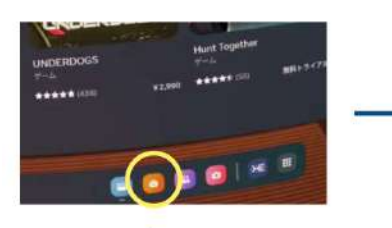

Store

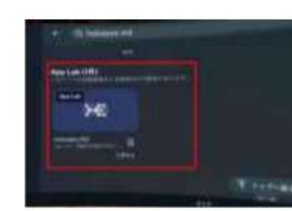

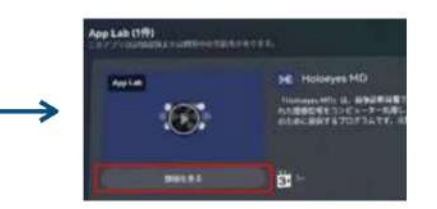

Holoeyes MDを検索

詳細を見る + 入手する を選択 (インストールが進行)

# Meta Questのセットアップについて(開発者モード)

- Meta Questからの有線でのミラーリング(※1)、ガーディアンオフ(※2)に必要な設定です

※1 VRの映像をケーブルでつないで、PCにリアルタイムで表示すること ※2 VR空間での動ける範囲を設定する機能を無効にして、どこでも自由に動けるようにする設定

「PCで行う場合」※スマートフォン端末 Meta Holizon アプリからでもブラウザ経由で設定可能です

- ① https://developer.oculus.com/manage/organizations/create にアクセス
- ② Meta Questでログインしているアカウントと、同じアカウントでログインする
- ③クレジットカード情報か、二段階認証を設定する
- ④ 組織名を入力する欄があるので、自由に組織名を入力する
- ⑤「理解しました」にチェックをいれ、「送信」をクリックする
- ⑥ Meta Holizon アプリで「開発者モード」のトグルをONにする (下記のStep1~4)

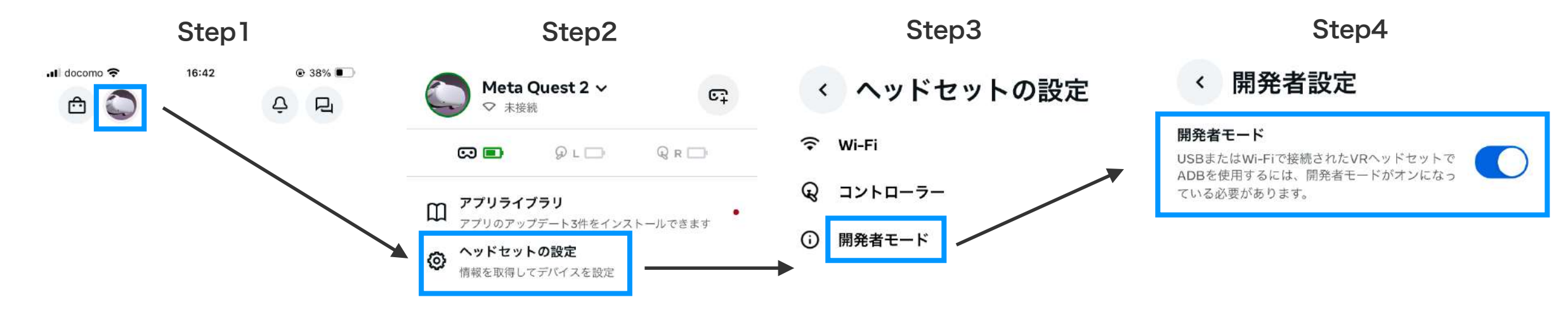

# HoloLens 2のセットアップについて

### - HoloLens 2に加えて事前にMicrosoftアカウントとWi-Fi環境をご準備ください

#### Step1:Microsoftアカウントの準備

アカウントをお持ちでない場合は 下記のページよりアカウント作成を行います。 https://account.microsoft.com/account?lang=ja-jp

下記の3つのドメインが選択可能です。 @outlook.jp、@outlook.com、@hotmail.com

#### Step2: HoloLens 2の準備

① 起動、装着
② Wi-Fi接続、案内に従ってセットアップ
③ Microsoft アカウントでサインイン → 設定完了

Step3:Holoeyesアプリケーションのインストール

メニューパネルからMicrosoft Storeを選択しアプリを検索

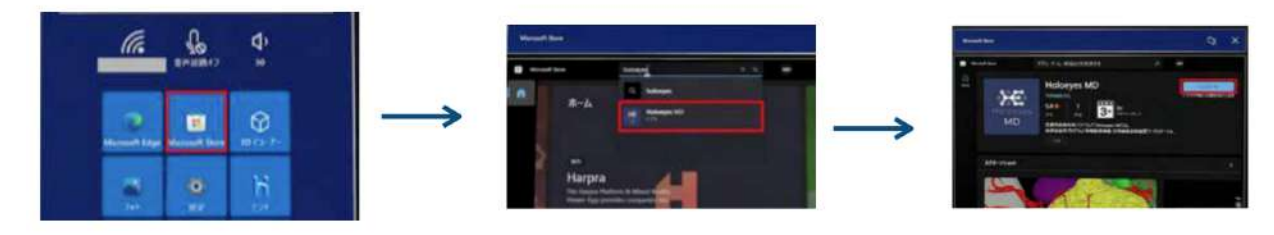

Microsoft Store

Holoeyes MDを検索して選択

インストール